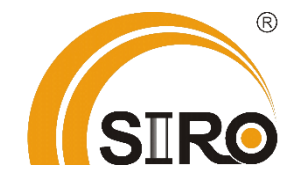

Powered by

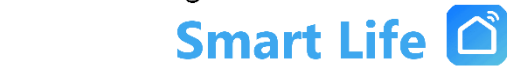

Anleitung

Raumthermostat

Venus

SL08910D-1

SL08910D-2

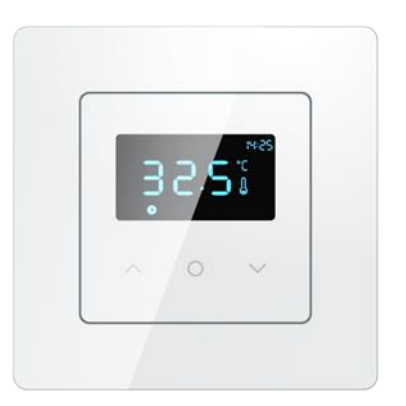

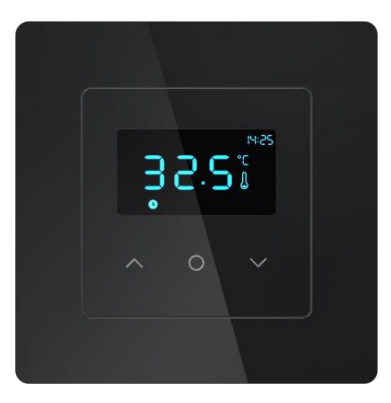

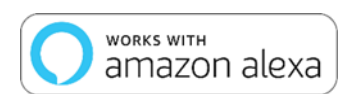

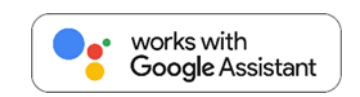

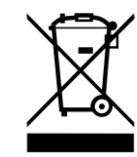

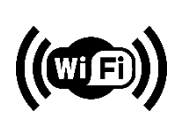

## Allgemeine Sicherheitshinweise:

• Lesen Sie diese Anleitung vollständig und sorgfältig, bevor Sie das Gerät in Betrieb nehmen. Sie enthält zahlreiche Hinweise zum bestimmungsgemäßen Einsatz des Gerätes.

• Das Gerät ist für die Verwendung in Gebäuden vorgesehen. - Betreiben Sie das Gerät nur wie in der Bedienungsanleitung beschrieben.

• Das Gerät sollte nur an einem trockenen und staubfreien Ort ohne direkte Sonneneinstrahlung in Gebrauch genommen werden.

• Betreiben Sie das Gerät nicht weiter, wenn es offensichtliche Beschädigungen aufweist.

• Wenn Kinder mit dem Gerät oder der Verpackung spielen, können Sie Kleinteile verschlucken und ersticken. - Lassen Sie Kinder nicht mit dem Gerät oder der Verpackung spielen.

• Anschluss und Montage elektrischer Geräte dürfen nur durch Elektrofachkräfte erfolgen. Bitte stellen Sie sicher, dass die Stromversorgung während der Installation unterbrochen ist.

## Technische Produktdetails:

*Stromversorgung: 100-250VAC 50/60Hz* 

Genauigkeit der Temperaturanzeige: ±0,5°C

Belastungsstrom: 3A/16A

Bereich der Raumtemperaturregelung: 5~70°C

Bereich der externen Sensorsystemregelung: 5~70°C

*Betriebsumgebungstemperatur: 0~50°C* 

Lagertemperaturumgebung: -10~60°C

WiFi-Standard: IEEE 802.11b/g/n

WiFi-Frequenz: 2,412-2,484 GHz

Produktkonformität mit den Designstandards: GB14536.1-2011 IEC60730-1:2011 IEC60730-2-9:2011 EN15500:2011

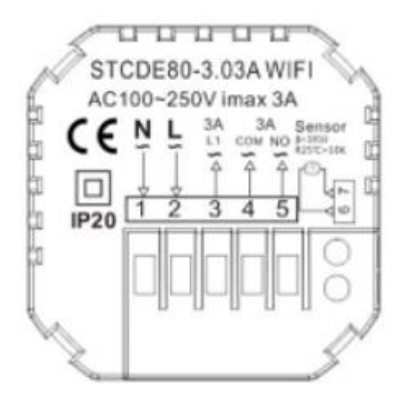

Water/Gas Boiler 3A

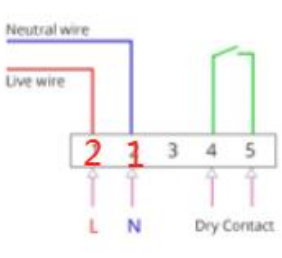

Water Heating 3A

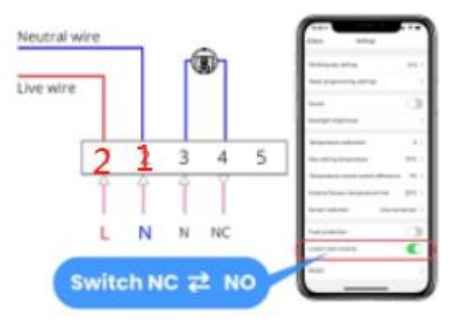

## Technische Funktionen:

- 1. Wocheneinstellung
- 2. WiFi
- 3. Temperaturanzeige Zimmer
- 4. Manueller Modus
- 5. Programmierungsmodus
- 6. Pfeil nach oben
- 7. Pfeil nach unten
- 8. Menü
- 9. Kindersicherung
- 10.Heißmodus
- 11.Außentemperatur
- 12.Zeitanzeige

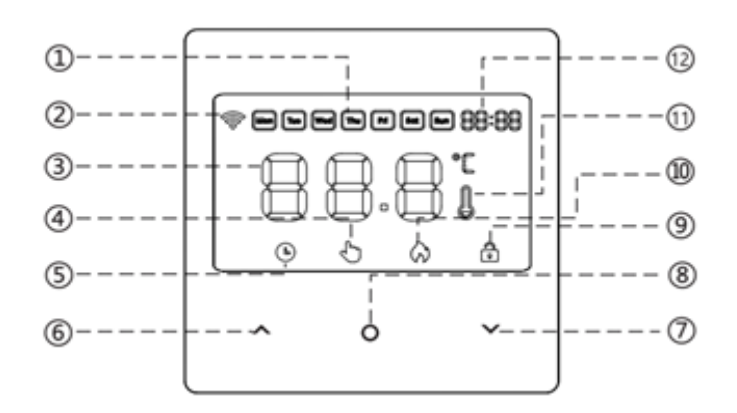

Menütaste:

1.Halten Sie die Menütaste 3 Sekunden lang gedrückt, um das Gerät ein- oder auszuschalten.

2.Im eingeschalteten Zustand drücken Sie kurz die Menütaste, um zwischen den Modi umzuschalten (das Display zeigt "<sup>'</sup><sup>b</sup> " für den Programmiermodus und "<sup>b</sup> " für den manuellen Modus).

3.In eingeschaltetem Zustand, gleichzeitig die Menütaste und die Oben-Taste 3 Sekunden lang gedrückt halten, um das Zeit-Einstellungsmenü aufzurufen. Im Zeit-Einstellungsmenü drücken Sie kurz die Menütaste, um zwischen Stunden, Minuten und Wochentagen umzuschalten.

Die Menütaste • wird verwendet, um zwischen den Einstellungen für Stunden, Minuten und Wochentage umzuschalten. Um die Stunden, Minuten und Wochentage anzupassen, verwenden Sie die Tasten "` " und " ^". Drücken Sie die Menütaste, um die Zeiteinstellungen zu speichern und das Zeit-Einstellungsmenü zu verlassen.

4. Im eingeschalteten Zustand erhöht das Drücken der oberen Taste die Temperatur.

5. ➤ Im eingeschalteten Zustand verringert das Drücken der unteren Taste die Temperatur.

6. Die Kindersicherungsfunktion kann wie folgt aktiviert und deaktiviert werden:

Um die Kindersicherung zu aktivieren, halten Sie im eingeschalteten Zustand gleichzeitig die obere v und die untere Taste 3 Sekunden lang gedrückt. Ein "

<sup>1</sup> "Symbol wird auf dem Bildschirm angezeigt, und alle Tasten werden deaktiviert.

Um die Kindersicherung zu deaktivieren, halten Sie im eingeschalteten Zustand gleichzeitig die obere → und die untere ∧ Taste 3 Sekunden lang gedrückt. Dadurch wird die Kindersicherung aufgehoben.

7. Alarmhinweis: Wenn eine Störung des Raumtemperatursensors festgestellt wird, wie z.B. ein offener oder geschlossener Stromkreis, wird "Er1" oder "Er2" angezeigt.

Netzwerkkonfiguration:

Konfiguration des Thermostats:

Halten Sie im ausgeschalteten Zustand die obere Taste " ^ " 3 Sekunden lang gedrückt. Die Displayanzeige leuchtet auf und schaltet das Gerät ein.

Das WLAN-Symbol " 🗟 " auf dem Bildschirm beginnt zu blinken, was darauf hinweist, dass das Bedienfeld in den Netzwerkkonfigurationsmodus gewechselt ist. Wenn das WLAN-Symbol ordnungsgemäß angezeigt wird, war die Netzwerkkonfiguration erfolgreich.

Werkseinstellungen wiederherstellen:

Nach erfolgreicher Netzwerkkonfiguration über die App wechseln Sie zur App-Steuerungsansicht. Klicken Sie auf "Einstellungen" und wählen Sie "Werkseinstellungen wiederherstellen", um das Thermostat auf die Werkseinstellungen zurückzusetzen.

Netzwerkkonfiguration über die Smartphone-App: Stellen Sie sicher, dass Ihr Smartphone über 2,4-GHz-WLAN und Bluetooth verfügt.

Scannen Sie den QR-Code, um die "Smart Life" App herunterzuladen und zu installieren.

Bitte beachten Sie, dass die genauen Schritte zur Netzwerkkonfiguration und zur Wiederherstellung der Werkseinstellungen je nach Gerätemodell und App-Version variieren können.

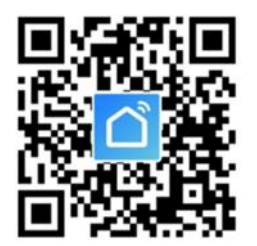

*Verbindung mit APP herstellen:* 

Schritt 1. Suchen Sie nach der App "Smart Life" im Apple Store oder auf Google Play. Laden Sie die App herunter und erstellen ein neues Konto.

Schritt 2. Die WLAN-Thermostat SL06116W-1 mit der App verbinden.

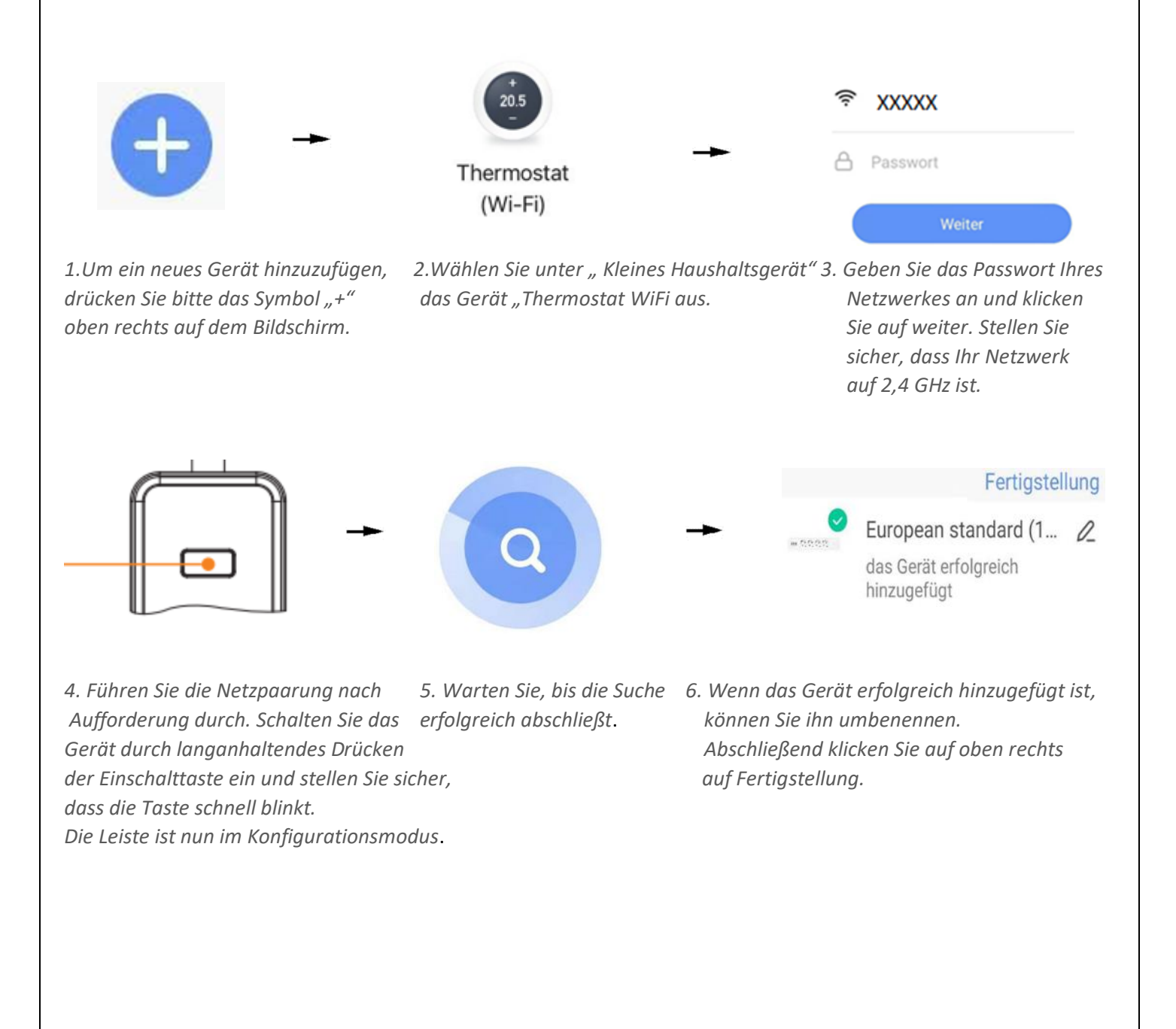

Garantiebedingungen:

Die gesetzliche Gewährleistung beträgt 24 Monate ab Erhalt.

Davon abgedeckt sind alle Konstruktionsfehler, Materialfehler und Fabrikationsfehler.

Innerhalb der Garantiezeit auftretende Mängel beseitigt SIRO kostenlos durch Reparatur oder Lieferung eines gleichwertigen oder neuen Produkts.

Durch Ersatzlieferung aus Garantiegründen tritt keine generelle Verlängerung der ursprünglichen Garantiezeit ein. Darüber hinaus gehende Ersatzansprüche sind ausgeschlossen.

EU- Konformitätserklärung: https://smart-life24.de/zertifikate/

SIRO Antriebs- und Steuerungstechnik GmbH

Eurode-Park 1-27

DE-52134 Herzogenrath

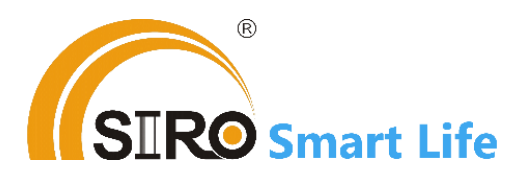